# MANAGE 25AIL

## Notice Board — Scoring Changes

Base de test : <u>http://sailing.st-software.com/sailingorm/Account/Login</u> Base réelle: <u>https://orm.manage2sail.com/production/Account/Login</u>

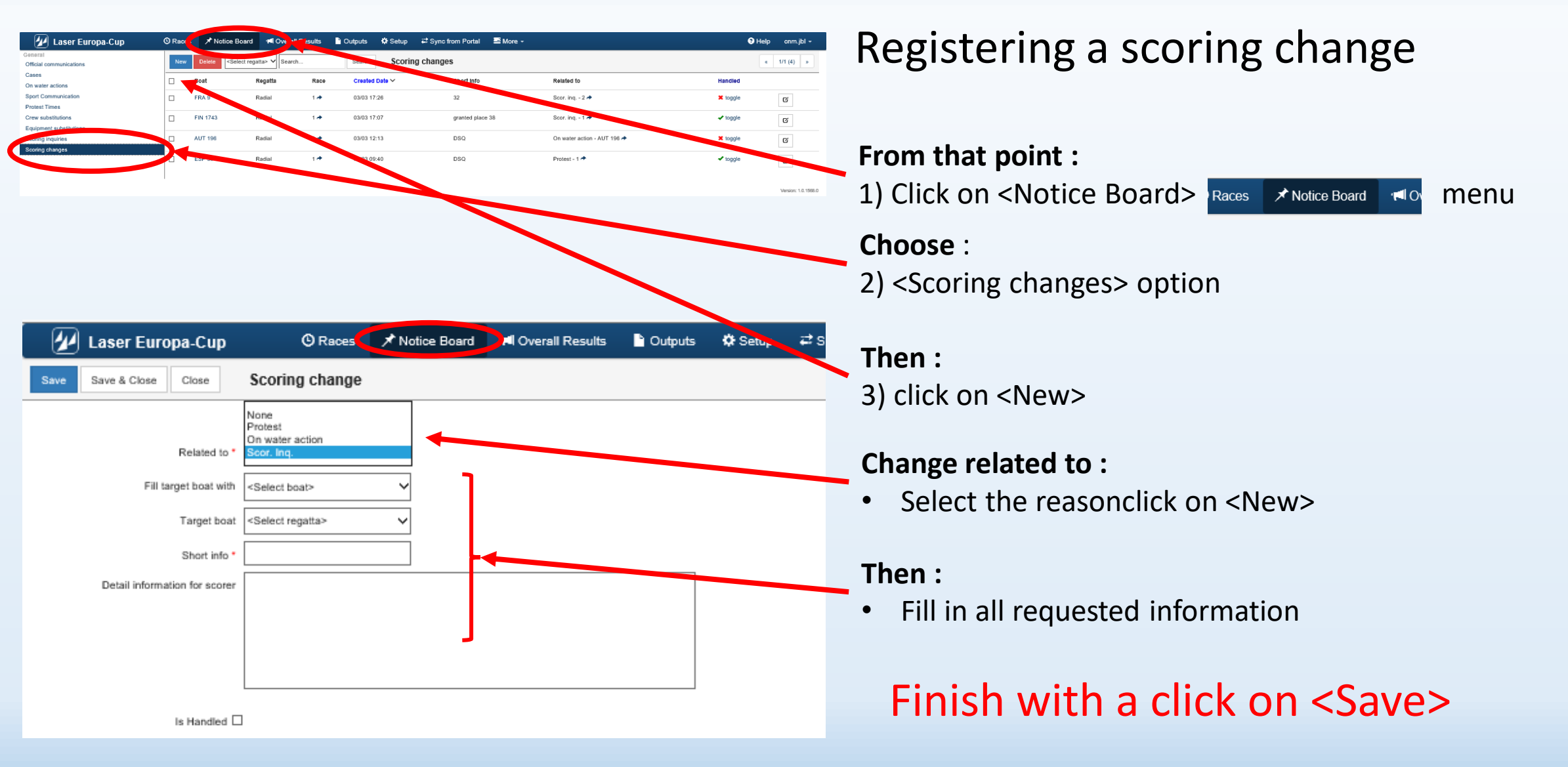

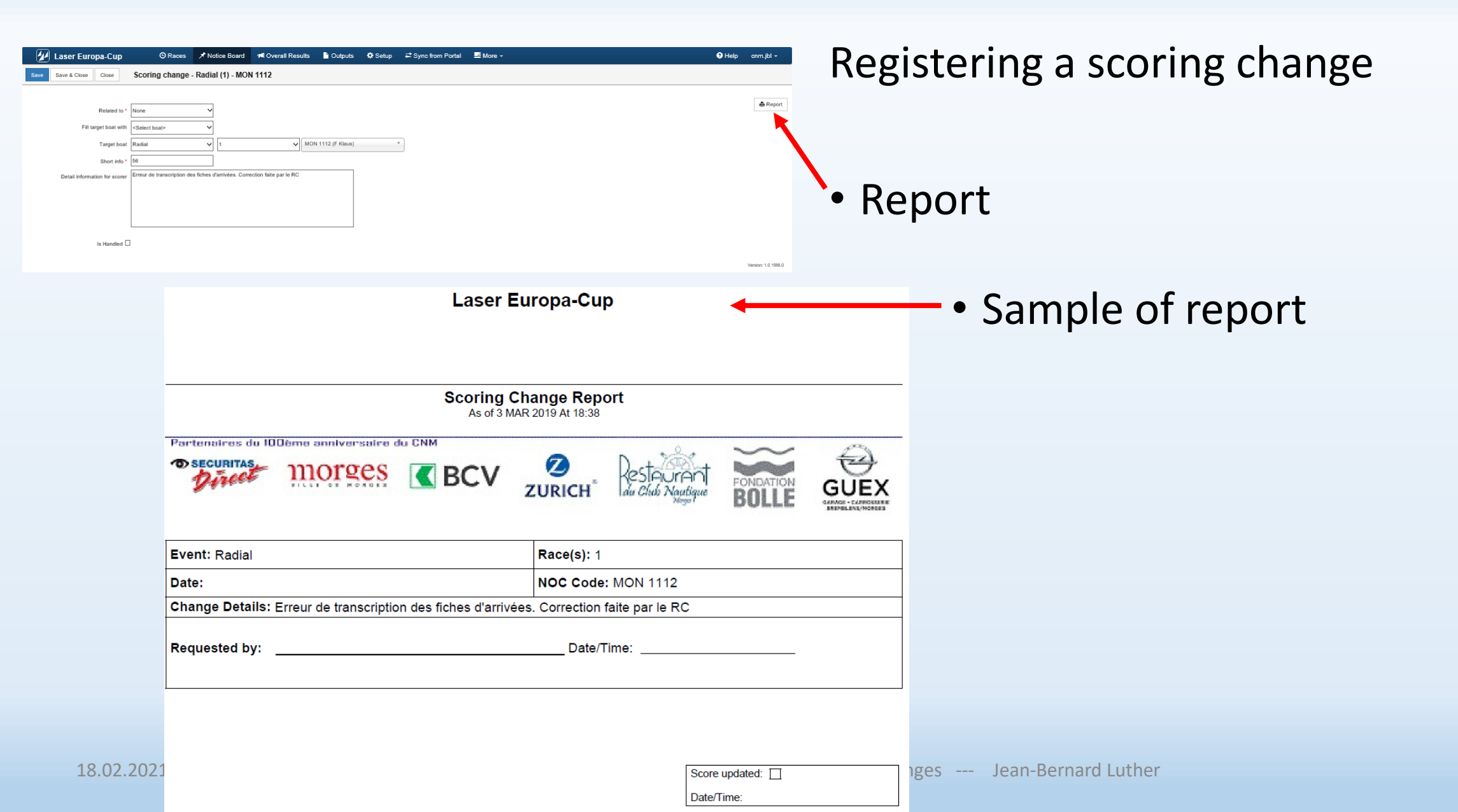

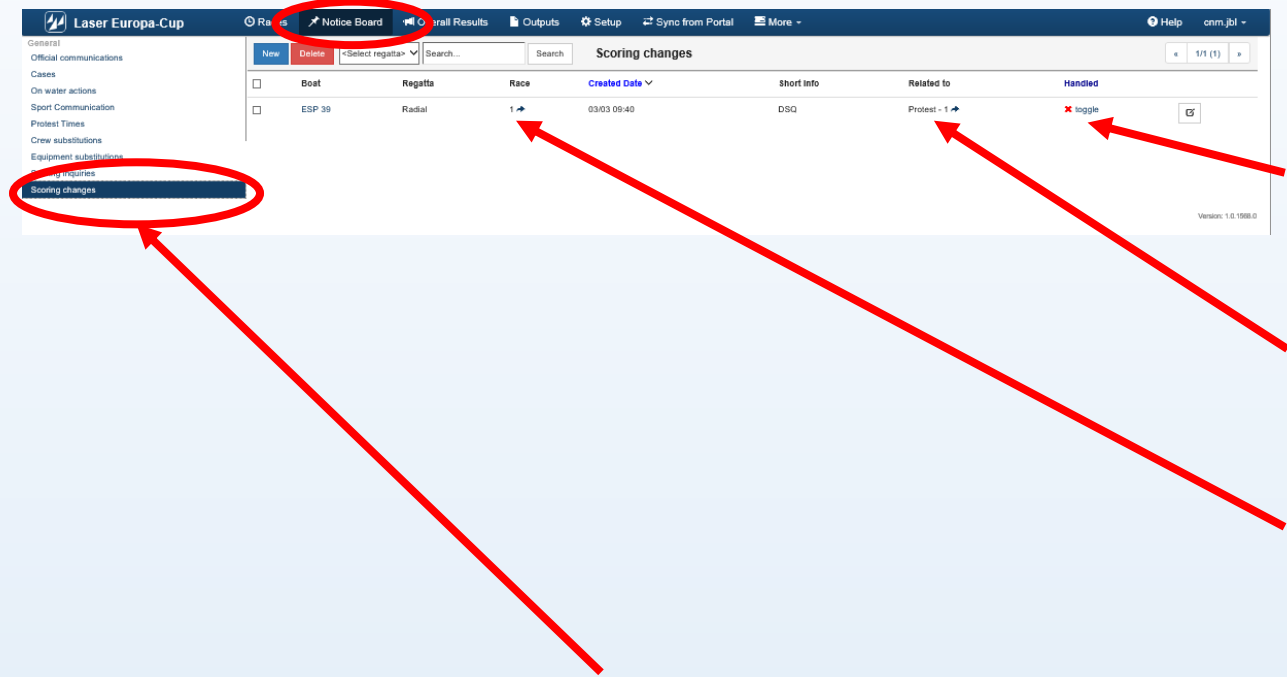

Menu <Scoring change>

- Task of the scorer is to check if any scoring change is requested by the PC
- Only the scorer should do this task

Scoring change (task for the RC Scorer)

- Red cross = case not handled
- View the protest if necessary
- Click on the Race #
  - Go to the
    - race concerned
    - **boat** to penalize

| - 🕢 I    | Laser Europa-Cup        | C Races               | 🖈 Notice Board | 📢 Over       | all Results 🛛 🗋 C   | Dutputs 🗱     | <b>⊁</b> Setup | ₽ Sync fr | rom Portal     | ≅ More +           |             |                |
|----------|-------------------------|-----------------------|----------------|--------------|---------------------|---------------|----------------|-----------|----------------|--------------------|-------------|----------------|
| Close    | Save Save & Close       | Delete all results Re | esults Editor  |              |                     |               |                |           |                |                    |             |                |
|          | Cadlal - R1             |                       |                |              |                     |               |                |           |                | C POS from sa      | iled time   | C Reorder POS  |
| POS F    | POS+Time Q MON 11 Sail# | & Bow# Y Pos 56       | 🖌 📕 Status     | DNC DNF      | BFD OCS UFD         | 1             |                | Scoring   | ) changes rela | ted to the selecte | d race(s)   |                |
| Sall#    | Bow# Team               | CDL Fin. Time PO      | S PEN NECCOR   | Status Point | te Rank Salled Time | e Cal. Time S | start          | Sall#     | Related To     | Info               | Status      |                |
| FRA 9    | Guillaume BOISARD       | 1                     |                | 1            | 1                   |               | Û              | AUT 196   | Rule42 AUT 198 | s 🏞 DSQ            | Not Handled | Set hand       |
| HUN 1378 | Conny I                 | 2                     |                |              | 2                   |               | Û              | E \$P 39  | Protest 1 A    | DSQ                | Handlad     | Set unhandled  |
| BAH 1    | Pierric BOURBIN         | 3                     |                | - 3          | 3                   |               | Û              | FIN 1743  | Scor. Inq. 1 🖈 | granted place 38   | Handled     | Set unhandled  |
| SUI 62   | Samir SAYDJARI          | 4                     |                | 4            | 4                   |               | Û              | FRA 9     | Scor. Inq. 2 🕈 | 32                 | Not Handled | Set handled    |
| FRA 40   | Joseph ROCHET           | 5                     |                | - 5          | Б                   |               | Û              | MON 1112  | 2              | 56                 | Handled     | Set units. Ted |
| FRA 1054 | E Katja                 | 6                     |                | - 6          | 6                   |               | Ű              |           |                |                    |             |                |
| ESP 77   | Jesus TURRO             | 7                     |                | 7            | 7                   |               | Ť              |           |                |                    |             |                |
| GER 241  | Julian HARTUNG          | 8                     |                | * 8          | 8                   |               | Û              |           | $\sim$         |                    |             |                |
| MON 1112 | F Klaus                 | 9                     |                | 9            | 9                   |               | Û              |           |                |                    |             |                |
| GER 185  | Thomas B                | 10                    |                | - 10         | 10                  |               | Û              |           |                |                    |             |                |
| NED 8    | Rodrick CASANDER        | 11                    |                | - 11         | 11                  |               | Û              |           |                |                    |             |                |
| ESP 123  | Miguel ALVAREZ          | 12                    |                | • 12         | 12                  |               | Û              |           |                |                    |             |                |
| FRA 104  | Jean pierre GAILES      | 13                    |                | 13           | 13                  |               | Û              |           |                |                    |             |                |
| FRA 37   | Alain GUILLOU           | 14                    |                | - 14         | 14                  |               | Û              |           |                |                    |             |                |
| ESP 99   | Gerardo SEELIGER        | 15                    |                | - 15         | 15                  |               | Û              |           |                |                    |             |                |
| FRA 800  | Yves ZOCCOLA            | 16                    |                | - 16         | 16                  |               | Û              |           |                |                    |             |                |
| GER      | C Henning               | 17                    |                | • 17         | 17                  |               | Û              |           |                |                    |             |                |

- Case "Handled" (green label)
- Case "Not handled" (red label)
- Requested ranking
- Click on the boat # to be driven to the boat to be treated

| 🕢 🖌 Lase   | er Europa-Cup 🛛 🖉 Rad            | es 📌 oti  | ce Board 🛛 ៧   | Overall R    | esults 📘 | Outputs      | 🌣 Setup | <b>≓</b> Sync i | from Portal  | 🔤 More   | •                  |               | Ta | ck        |
|------------|----------------------------------|-----------|----------------|--------------|----------|--------------|---------|-----------------|--------------|----------|--------------------|---------------|----|-----------|
| Close Save | Save & Close Delete all results  | Results   | Editor         |              |          |              |         |                 |              |          |                    |               | Ia | JV        |
| <b>E ¢</b> | Radial - R1                      |           |                |              |          |              |         |                 |              | ₿PO      | S from sailed time | C Reorder POS | -  |           |
| POS POS+1  | Time Q ESP 39 Sail# & Bow# ❤ Pos | 53 🗸      | Status DNC     | DNF BFD      | OCS UFD  | Ł            |         | Scorin          | g changes re | lated to | the selected       | race(s)       |    |           |
| Sall# Bow  | # Team CDL Fin. Tim              | e POS PEN | F              |              | ×        | 18 Cal. Time | Start   | Sall#           | Related To   | info     | Status             |               |    | -         |
| ESP 39     | Jose maria PUJADAS               | 53        | Status: DSQ, D | isqualificat | ~        |              | 24      | E \$P 39        | Protest 1 📌  | DSQ      | Not Handled        | Set handled   | •  |           |
| FRA 9      | Guillaume BOISARD                | 1         | Start plus 1   | Penalty      | RDG      |              | Û       |                 |              |          |                    |               |    |           |
| HUN 1378   | Conny I                          | 2         | Total Points:  | 65           |          |              | Û       |                 |              |          |                    |               |    | _         |
| BAH 1      | Pierric BOURBIN                  | 3         |                | 0.0          |          |              | Û       |                 |              |          |                    |               |    | Se        |
| FIN 1743   | Dr. Peter K                      | 4         | Manual:        |              |          |              | Ê       |                 |              |          |                    |               |    | 0.        |
| SUI 62     | Samir SAYDJARI                   | 5         |                |              | ок       |              | Ê       |                 |              |          |                    |               |    |           |
| FRA 40     | Joseph ROCHET                    | 6         |                |              |          |              |         |                 |              |          |                    |               |    |           |
| FRA 1054   | E Katja                          | 7         | *              | 7 7          |          |              | Û       |                 |              |          |                    |               |    |           |
| ESP 77     | Jesus TURRO                      | 8         |                | 8 8          |          |              | Û       |                 |              |          |                    |               |    | ~         |
| GER 241    | Julian HARTUNG                   | 9         | -              | 9 9          |          |              | Û       |                 |              |          |                    |               | •  | Se        |
| MON 1112   | F Klaus                          | 10        |                | 10 10        | )        |              | Û       |                 |              |          |                    |               |    | 5         |
| GER 185    | Thomas B                         | 11        | -              | 11 1         | 1        |              | Û       |                 |              |          |                    |               |    |           |
| NED 8      | Rodrick CASANDER                 | 12        | -              | 12 13        | 2        |              | Û       |                 |              |          |                    |               |    | $\bullet$ |
| ESP 123    | Miguel ALVAREZ                   | 13        | +              | 13 13        | 3        |              | Û       |                 |              |          |                    |               |    |           |
| FRA 104    | Jean pierre GAILES               | 14        |                | 14 14        | 1        |              | Û       |                 |              |          |                    |               |    |           |
| FRA 37     | Alain GUILLOU                    | 15        | +              | 15 18        | 5        |              | Û       |                 |              |          |                    |               |    |           |
| ESP 99     | Gerardo SEELIGER                 | 16        | -              | 16 16        | 3        |              | Û       |                 |              |          |                    |               |    |           |
| FRA 800    | Yves ZOCCOLA                     | 17        | -              | 17 17        | 7        |              | Û       |                 |              |          |                    |               |    |           |
| GER        | C Henning                        | 18        | -              | 18 11        | 3        |              | Û       |                 |              |          |                    |               |    |           |
| AUT 196    | D Robert                         | 19        | -              | 19 19        | 9        |              | Û       |                 |              |          |                    |               |    |           |
| POL 1740   | Wolfgang J                       | 20        |                | 20 20        | )        |              | Û       |                 |              |          |                    |               |    |           |

- The yellow highlighted line is the selected boat
- Selected penalty
  - Click on OK

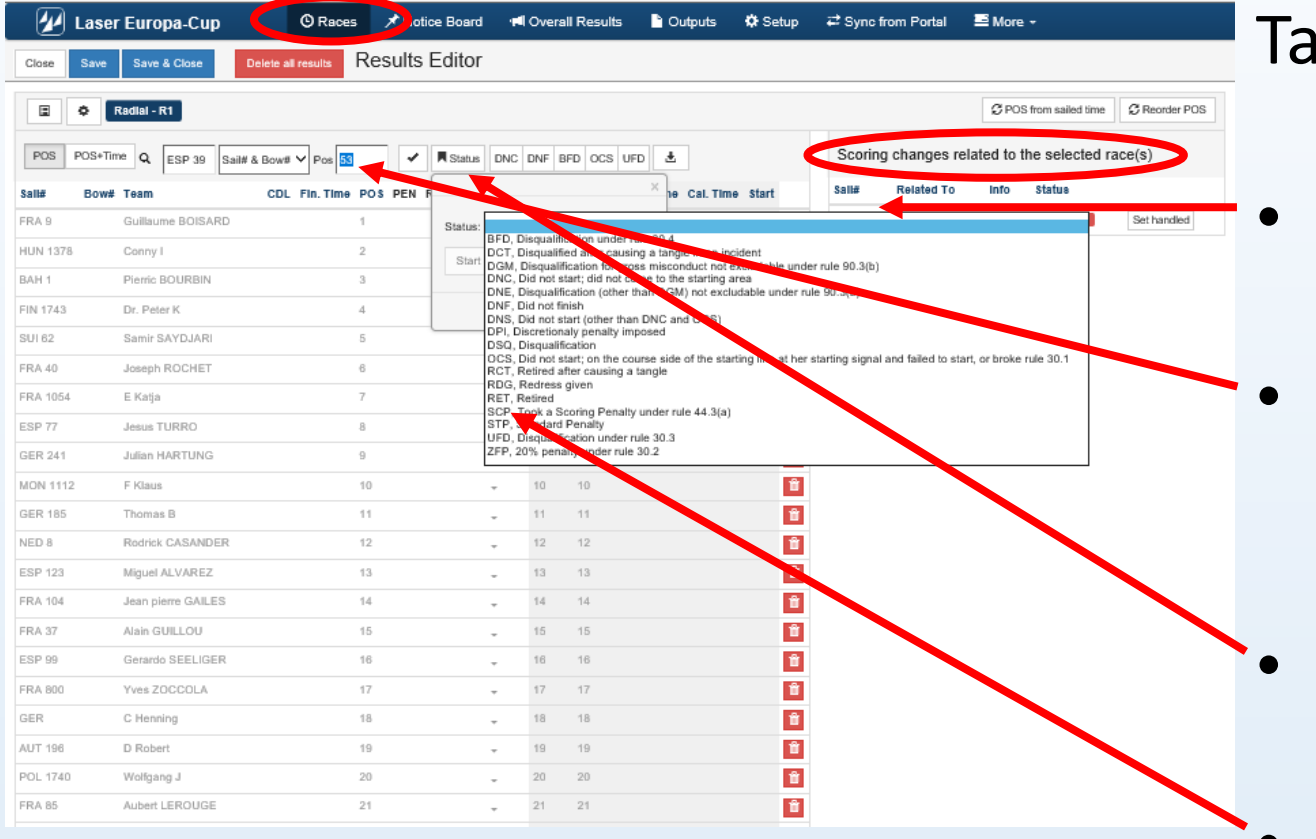

- Click on the boat number
- She will be displayed and highlighted in the scoring menu
- Click on status sub-menu
- Chose an option according to jury decision

| 🕢 Lase     | er Europa-Cup       | C Races X Notice        | Board 🔎 ៧ O   | erall Results        | 🖹 Outputs 🔅 Setup 🛱 Sync from Portal 🖉 More -                                       |
|------------|---------------------|-------------------------|---------------|----------------------|-------------------------------------------------------------------------------------|
| Close Save | Save & Close Delet  | e all results Results E | ditor         | Warn                 | ing                                                                                 |
|            | Radial - R1         |                         |               | There is a position? | Iready a boat on position 38. What should be done to boats with the same or heigher |
| POS POS*II | FIN 174: Sail# & Bo | w# Y Pos 🔝              | Status DNC DN | FB                   | tabus                                                                               |
| FRA 9      | Guillaume BOISARD   | DL FIN. TIME POS PEN RE | COR status P  | ointe                | Move their position to next Keep their positions Ret Hendled Set handled            |
| HUN 1378   | Conny I             | 2                       | 2             | 2                    | 1 ESP 39 Protest 1 A DSQ Humber Development                                         |
| BAH 1      | Pierric BOURBIN     | 3                       |               | 3                    | FIN 1743 Scor. Inq. 1 + granted place 38 Not Mundled Set handled                    |
| FIN 1743   | Dr. Peter K         | 4                       | - 4           |                      | FRA 9 Scor. Inq. 2 A 32 Red Mendled Set handled                                     |
| SUI 62     | Samir SAYDJARI      | 5                       | - 5           | 5                    |                                                                                     |
| FRA 40     | Joseph ROCHET       | 6                       | - 6           | 6                    | 1                                                                                   |
| FRA 1054   | E Katja             | 7                       | - 7           |                      | 1                                                                                   |
| ESP 77     | Jesus TURRO         | 8                       | - 8           | 8                    |                                                                                     |
| GER 241    | Julian HARTUNG      | 9                       | - 9           | 9                    |                                                                                     |
| MON 1112   | F Klaus             | 10                      | ÷ 10          |                      |                                                                                     |
| GER 185    | Thomas B            | 11                      | f             |                      |                                                                                     |
| NED 8      | Rodrick CASANDER    | 12                      | + 1           |                      |                                                                                     |
| ESP 123    | Miguel ALVAREZ      | 13                      | - 1           | 13                   |                                                                                     |
| FRA 104    | Jean pierre GAILES  | 14                      | + 1           | 14                   |                                                                                     |
| FRA 37     | Alain GUILLOU       | 15                      | - 1           |                      |                                                                                     |
| ESP 99     | Gerardo SEELIGER    | 16                      | - 10          | 16                   |                                                                                     |
|            | Yves ZOCCOLA        | 17                      | - 15          |                      |                                                                                     |

- Warning question regarding other boats :
  - Move their position next Déplace les bateaux de 1 position
  - Keep their position Garde les positions des bateaux (divise la place en 2)
- Accept the new score

| 4       | Laser   | Europa-Cup        |              | (C) Race    | s / | Notic | ce Board | -      | Overal | l Results | <b>0</b>   | utputs    | 🌣 Setup | <b>≓</b> Sy | nc fr | om Portal      | 🖃 More 🕶    |            |             |               |
|---------|---------|-------------------|--------------|-------------|-----|-------|----------|--------|--------|-----------|------------|-----------|---------|-------------|-------|----------------|-------------|------------|-------------|---------------|
| Close   | Save    | Save & Close      | Delete al    | II results  | Res | sults | Editor   |        |        |           |            |           |         |             |       |                |             |            |             |               |
|         | •       | Radial - R1       |              |             |     |       |          |        |        |           |            |           |         |             |       |                | ₿PO         | IS from sa | iled time   | C Reorder POS |
| POS     | POS+Tim | ne Q. EIN 1741    | Sail# & Row# |             |     | -     | Status   | DNC    | DNF B  | D OCS U   | FD 🕹       |           |         | Sco         | oring | changes rela   | ated to the | select     | ed race(s   | )             |
| Polla   | Round   | Toom              | CDI          | Ele Tiere   |     |       | PC/COR   | etatua | Doloto | Rank fol  | lad Time   | Col Time  | Finrt   | Sall#       | -     | Related To     | info        |            | Status      |               |
| FIN 174 | 3       | Dr. Peter K       | CDL          | . Fin. 11me | 38  | PENP  | ADG/COR  | 518108 | 4      | 4         | ned Lillie | Cal. Time | 9 SIBIL | AUT         | 196   | Rule42 AUT 196 | DSQ         |            | Not Handled | Set handled   |
| FRA 9   |         | Guillaume BOISAR  | RD           |             | 1   |       |          |        | 1      | 1         |            |           |         | ESP         | 39    | Protest 1 🖈    | DSQ         |            | Handled     | Set unhandled |
| HUN 13  | 78      | Conny I           |              |             | 2   |       |          | -      | 2      | 2         |            |           | Û       | FIN 1       | 743   | Scor. Inq. 1 🖈 | granted     | place 38   | Handled     | Set unhandled |
| BAH 1   |         | Pierric BOURBIN   |              |             | 3   |       |          | -      | 3      | 3         |            |           | Û       | FRA         | 9     | Scor. Inq. 2 🖈 | 32          |            | Not Handled | Set hans 4    |
| SUI 62  |         | Samir SAYDJARI    |              |             | 4   |       |          | *      | 5      | 5         |            |           | Ŷ       |             |       |                |             |            |             |               |
| FRA 40  |         | Joseph ROCHET     |              |             | 5   |       |          | -      | 6      | 6         |            |           | Ű       |             |       |                |             |            |             |               |
| FRA 10  | i4      | E Katja           |              |             | 6   |       |          | Ŧ      | 7      | 7         |            |           | Û       |             |       |                |             |            |             |               |
| ESP 77  |         | Jesus TURRO       |              |             | 7   |       |          | Ŧ      | 8      | 8         |            |           | Û       |             |       |                |             |            |             |               |
| GER 24  | 1       | Julian HARTUNG    |              |             | 8   |       |          | -      | 9      | 9         |            |           | Û       |             |       |                |             |            |             |               |
| MON 11  | 12      | F Klaus           |              |             | 9   |       |          | -      | 10     | 10        |            |           | Û       |             |       |                |             |            |             |               |
| GER 18  | 5       | Thomas B          |              |             | 10  |       |          | -      | 11     | 11        |            |           | Û       |             |       |                |             |            |             |               |
| NED 8   |         | Rodrick CASANDE   | ER           |             | 11  |       |          | -      | 12     | 12        |            |           | Û       |             |       |                |             |            |             |               |
| ESP 12  | 1       | Miguel ALVAREZ    |              |             | 12  |       |          | *      | 13     | 13        |            |           | Û       |             |       |                |             |            |             |               |
| FRA 10  |         | Jean pierre GAILE | S            |             | 13  |       |          | *      | 14     | 14        |            |           | Û       |             |       |                |             |            |             |               |
| FRA 37  |         | Alain GUILLOU     |              |             | 14  |       |          | *      | 15     | 15        |            |           | Û       |             |       |                |             |            |             |               |
| ESP 99  |         | Gerardo SEELIGEI  | R            |             | 15  |       |          | *      | 16     | 16        |            |           | Û       |             |       |                |             |            |             |               |
| FRA 80  | )       | Yves ZOCCOLA      |              |             | 16  |       |          | *      | 17     | 17        |            |           | Û       |             |       |                |             |            |             |               |
| GER     |         | C Henning         |              |             | 17  |       |          | -      | 18     | 18        |            |           | Û       |             |       |                |             |            |             |               |
| AUT 19  | }       | D Robert          |              |             | 18  |       |          | Ŧ      | 19     | 19        |            |           | Û       |             |       |                |             |            |             |               |
| POL 17  | 10      | Wolfgang J        |              |             | 19  |       |          | -      | 20     | 20        |            |           | Û       |             |       |                |             |            |             |               |

#### Task of the scorer

Click on <Set Handled>

And the "tag" is turned to green with word "Handled"

Boat Penalty displayed

| 🕢 Laser Europa-Cup                   | () Raci | ✓ Notice Board                                                                                                    | 📢 Ove 💵 Res    | ults 🎦 | Dutputs 🔅 Setup ≓ Synct | from Portal 📑 More 🗸 |                             | <b>e</b> He    | lp cnm.jbl <del>-</del> |
|--------------------------------------|---------|----------------------------------------------------------------------------------------------------|----------------|--------|-------------------------|----------------------|-----------------------------|----------------|-------------------------|
| General<br>Official communications   | New     | Delete <select rega<="" td=""><td>atta&gt; 🗸 Search</td><td></td><td>Search Scoring change</td><td>s</td><td></td><td></td><td>« 1/1 (5) »</td></select> | atta> 🗸 Search |        | Search Scoring change   | s                    |                             |                | « 1/1 (5) »             |
| Cases<br>On water actions            |         | Boat                                                                                                    | Regatta        | Race   | Created Date 🗠          | Short Info           | Related to                  | Handled        |                         |
| Sport Communication<br>Protest Times |         | MON 1112                                                                                                    | Radial         | 1.4    | 03/03 18:34             | 56                   |                             | ✓ toggle       | G                       |
| Crew substitutions                   |         | FRA 9                                                                                                    | Radial         | 1.0    | 03/03 17:26             | 32                   | Scor. inq. = 2 🌩            | × 169.         | G                       |
| ng inquiries                         | •       | FIN 1743                                                                                                    | Radial         | 1.4    | 03/03 17:07             | granted place 38     | Scor. ing 1 🖈               | ✓ toggle       | G                       |
| Sconng changes                       | -       | AUT 196                                                                                                    | Radial         | 1.*    | 03/03 12:13             | DSQ                  | On water action - AUT 196 A | × toggle       | Ø                       |
|                                      |         | ESP 39                                                                                                    | Radial         | 1.     | 03/03 09:40             | DSQ                  | Protest - 1 🌩               | <b>≁</b> 23 12 |                         |

Scoring Changes (Scoring change -- follow-up)

- Back in <Scoring changes> menu
- Case is handled Green check toggle
- Case not handled Red cross toggle